## Rinnovo del Consiglio camerale

### Istruzioni per cifrare i file firmati digitalmente in .p7m

#### Prerequisiti

 Software Firma4ng (scaricabile gratuitamente da <u>https://id.infocamere.it/download\_software.html</u>) installato sul proprio computer

| https://id.infocamere.it/download_so | oftware.html |                  |        |                    |        |   |
|--------------------------------------|--------------|------------------|--------|--------------------|--------|---|
|                                      | D InfoCamere | Firma Digitale ~ | SPID ~ | Marche Temporali – | IDNews | п |
|                                      | -            | -                |        |                    | A      |   |

# Il software e le guide di utilizzo

Come installare l'ultima versione del software di firma e come verificare i tuoi documenti firmati.

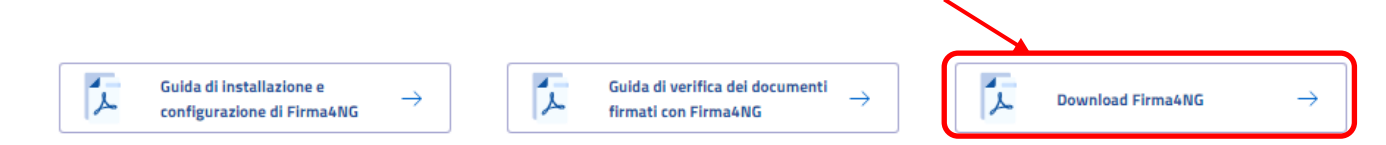

#### A) Cifrare un documento con il software Firma4ng

- 1. **Scaricare** sul proprio computer il certificato pubblico di cifratura (nome file: RinnovoConsiglio.cer) dall'indirizzo <u>https://www.tn.camcom.it/content/rinnovo-</u> <u>consiglio-camerale-2024-2029</u>
- 2. Aprire il software Firma4ng e cliccare sul tasto < Applicazioni>:

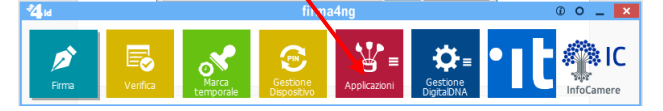

per accedere alla scelta della funzione di cifratura:

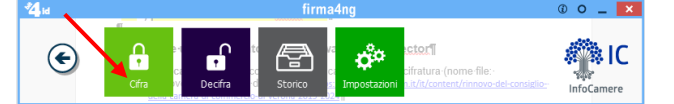

3. Cliccando sul tasto <*Cifra*> si apre la finestra di scelta del file da cifrare, **selezionare** il file precedentemente firmato in .p7m e poi cliccare su *Apri*:

| → Questo PC → CCIAA Dati (N:) → Rin         | novoConsiglio | > 2024 > Esempio                 | ٽ ~              |
|---------------------------------------------|---------------|----------------------------------|------------------|
| Nuova cartella                              |               |                                  |                  |
| do                                          | ^             | Nome                             | Ultima modifica  |
|                                             |               | commercio_AssociazioneXY.pdf.p7m | 22/02/2024 10:35 |
|                                             | v <           |                                  |                  |
| Nome file: commercio_AssociazioneXY.pdf.p7m |               |                                  | All Files (*)    |
|                                             |               |                                  | 🔺 Apri 🛛 🚽       |

4. Dal tab *<u>File</u> importare il certificato pubblico di cifratura in Firma4ng. Cliccare sul tasto <<i>Importa da file...>*:

| 🔒 Cifra                                    |                               | – 🗆 X            |
|--------------------------------------------|-------------------------------|------------------|
| Cifra<br>Scegli i contatti per cui cifrare | ~                             | firma            |
|                                            | Contatti File Elenco in linea | Cifra per        |
|                                            |                               |                  |
|                                            |                               |                  |
|                                            |                               |                  |
|                                            |                               |                  |
|                                            |                               |                  |
|                                            |                               |                  |
|                                            |                               |                  |
| firmad                                     |                               |                  |
|                                            | Importa da file               |                  |
|                                            |                               | Avanti > Annulla |

5. **selezionare** il file RinnovoConsiglio.cer (precedentemente salvato sul proprio computer) e cliccare sul tasto <Apri>

| ^         | Nome                 | Ultima modifica  | Tip                                                  |      |
|-----------|----------------------|------------------|------------------------------------------------------|------|
|           | RinnovoConsiglio.cer | 22/02/2024 08:03 | Cer                                                  |      |
| Nome file | RinnovoConsiglio.cer |                  | <ul> <li>✓ Certificati (*.c</li> <li>Apri</li> </ul> | er ' |

6. **selezionare** il certificato presente nella colonna di sinistra e con il tasto freccia dx aggiungi la stringa LVOLRT62A27H612J742009...... viene copiata nella colonna di destra:

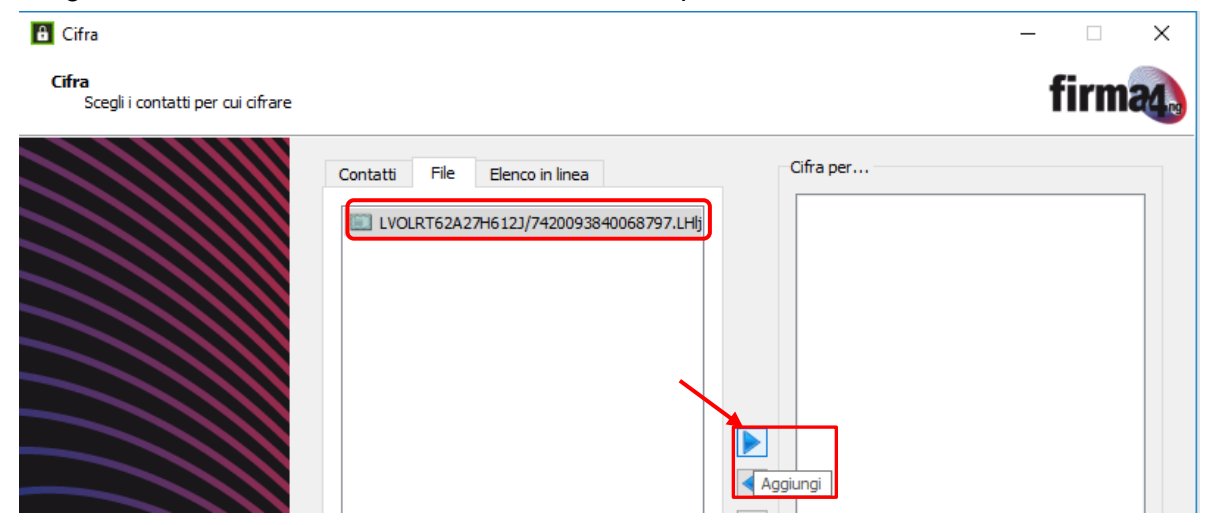

7. cliccare sul tasto <*Avanti*>:

| G Cifra                                           |                               | – 🗆 X                |
|---------------------------------------------------|-------------------------------|----------------------|
| <b>Cifra</b><br>Scegli i contatti per cui cifrare |                               | firma                |
|                                                   | Contatti File Elenco in linea | Cifra per            |
| firmaq                                            | < >> Importa da file          | < > Avanti > Annulla |

8. senza modificare le impostazioni e il nome del file proposto cliccare sul tasto <*Avanti*>:

| Cifra Scegli le opzioni di cifratura firma                               | × |
|--------------------------------------------------------------------------|---|
|                                                                          | 4 |
| Salva come:                                                              |   |
| N: \RinnovoConsiglio \2024\Esempio \commercio_AssociazioneXY.pdf.p7m.p7e |   |
| Algoritmo di cifratura:                                                  |   |
| DES-EDE3-CBC V                                                           |   |
| Salva in formato PEM                                                     |   |
| Distruggi il documento originale                                         |   |
|                                                                          |   |

9. Se la cifratura del file è stata eseguita correttamente appare il messaggio: "Operazione conclusa".

| 8 Cifra            | -                                                                                                    | □ ×     |
|--------------------|----------------------------------------------------------------------------------------------------|---------|
| Cifratura conclusa |                                                                                                    | firma   |
|                    |                                                                                                    | -       |
|                    | Operazione conclusa                                                                                                    |         |
|                    |                                                                                                    |         |
|                    | II file N:\RinnovoConsiglio\2024\Esempio\commercio_AssociazioneXY.pdf.p7m è stato cifrato correttamente<br>Salvato in: N:\PinnovoConsiglio\2024\Esempio\commercio_AssociazioneXY.pdf.p7m è stato cifrato correttamente |         |
|                    | Sarato II. N. Nillovocolisgio (2224) Selipio (colline) co_ssociazoriexi (pol.)/iii.//e                                                                                                    |         |
|                    |                                                                                                    |         |
|                    |                                                                                                    | Termina |
|                    | · · · · · · · · · · · · · · · · · · ·                                                                                                    |         |